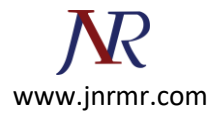

## **Generate PFX File in Windows Server:**

|                       | C                    |                                   |                     |                   | Actions                           |  |
|-----------------------|----------------------|-----------------------------------|---------------------|-------------------|-----------------------------------|--|
| Server                | Certificates         |                                   |                     |                   | Import                            |  |
| Jse this feature to i | request and manage c | ertificates that the Web server ( | an use with         | ı websites        | Create Certificate Request        |  |
| onfigured for SSL.    |                      |                                   |                     |                   | Complete Certificate Reques       |  |
| Filter:               | ▪ 🐺 Go →             | 🔙 Show All   Group by: No         | Grouping            | -                 | Create Domain Certificate         |  |
| Name                  | Issued To            | Issued By                         | Expiratio           | n Date            | Create Self-Signed Certificate    |  |
| cloudekonom           | CloudEkonom          | CloudEkonom                       | 28.03.201           | 8 2:00:00         | View                              |  |
| sslmarket-pt-17       | www.sslmarket.pt     | RapidSSL SHA256 CA - G2           |                     | 0 1.50.50<br>port |                                   |  |
|                       |                      |                                   |                     | este Certificat   | te Request                        |  |
|                       |                      |                                   | Co                  | implete Certif    | icate Request                     |  |
|                       |                      |                                   |                     | eate Domain (     | Certificate                       |  |
|                       |                      |                                   |                     |                   | -d Codificate                     |  |
|                       |                      |                                   |                     | eate seit-sign    | gned Certificate                  |  |
|                       |                      |                                   | Vie                 | 2VV               |                                   |  |
|                       |                      |                                   | Export Renew Remove |                   |                                   |  |
|                       |                      |                                   |                     |                   |                                   |  |
|                       |                      |                                   |                     |                   |                                   |  |
|                       |                      |                                   | En                  | able Automat      | tic Rebind of Renewed Certificate |  |
|                       |                      |                                   | 🕜 He                | lp                |                                   |  |
| <                     |                      |                                   |                     | >                 |                                   |  |

## Importing from a .pfx File:

- 1. On the Start menu click **Run** and then type *mmc*.
- 2. Click File > Add/Remove Snap-in.
- 3. Click **Certificates > Add**.
- Select Computer Account and then click Next. Select Local Computer and then click Finish. Then close the add standalone snap-in window and the add/remove snap-in window.
- 5. Click the + to expand the certificates (local computer) console tree and look for the personal directory/folder. Expand the certificates folder.
- 6. Right-click on the certificate you want to backup and select **ALL TASKS > Import**.
- Follow the certificate import wizard to import your primary certificate from the .pfx file.
   When prompted, choose to automatically place the certificates in the certificate stores based on the type of the certificate.

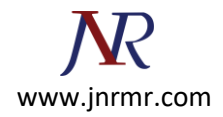

## Enabling a New Certificate on a Server:

- 1. On the Start menu, click Administrative Tools > Internet Information Services (IIS) Manager.
- 2. In the IIS Manager, click the server name.
- 3. Expand the sites folder.
- 4. Select the site that you want to secure (usually the default website).
- 5. On the actions menu in the edit site section, click **Bindings**.

| Number Information Services (II                                                                                                    | 5) Manager                                                                                                    |                                                                                                    |
|----------------------------------------------------------------------------------------------------|----------------------------------------------------------------------------------------------------|----------------------------------------------------------------------------------------------------|
| (3) (8) WIN-4PL9715YGXF                                                                                                    | X      Sites     Default Web Site                                                                                                    | 😥 🖂 🔂 I 😥 🕶                                                                                                    |
| Ele <u>Vi</u> ew <u>H</u> elp                                                                                                    |                                                                                                    |                                                                                                    |
| Ele       Yew       Help         Connections       Start Page         Start Page       WIN-4PL9715YGXR (WIN-4PL97)         Application Pools       Sites         Ele       Default Web Site | Oefault Web Site Ho         Group by:       Area         ASP.NET       Image: Complication         NET       Image: Complication         .NET       Image: Complication         .NET Roles       Image: Complication         .NET Roles       Image: Complication         .NET Roles       Image: Complication         Application       Connection         Settings       Connection         Providers       Session State | Actions  Actions  Actions  Explore Edit Permissions  Edit Site Bindings  Basic Settings  Basic Settings  Wew Applications View Virtual Directories  Manage Web Site  Restart Start Start Stop Browse Web Site ev Browse *:80 (http)  Browse *:443 (https) Advanced Settings  ate Configure |
|                                                                                                    | Features View 💦 Content View                                                                                                    | e Heb                                                                                                    |
| Ready 🖞 digicert                                                                                                    |                                                                                                    | • <u>•</u> ••••••••••••••••••••••••••••••••••                                                                                                    |

6. In the site bindings window, click **Add**. If a binding for https already exists, select the https binding, and click **Edit**.

| Site Bindir             | ıgs       |            |                 |      | ? ×            |
|-------------------------|-----------|------------|-----------------|------|----------------|
| Type<br>http            | Host Name | Port<br>80 | IP Address<br>* | Bind | <u>A</u> dd    |
|                         |           |            |                 |      | Edit<br>Remove |
| •                       |           |            |                 | F    | Browse         |
| <b>G</b> digi <b>ce</b> | erť       |            |                 |      | Close          |

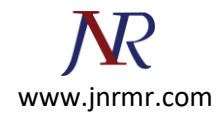

7. Fill out the information in the add site binding window. In the type drop-down choose https. Set the IP address to the IP address of the site or choose all unassigned. The port for SSL traffic is usually 443. Enter the recently imported certificate in the SSL Certificate field.

| Add Site Binding                                                                                                    |                       |  |  |  |  |  |
|----------------------------------------------------------------------------------------------------|-----------------------|--|--|--|--|--|
| Type:       IP address:         https       All Unassigned         Host name:       Image: Image: Imag | P <u>o</u> rt:        |  |  |  |  |  |
| SSL certificate:                                                                                                    | <u>▼</u> <u>V</u> iew |  |  |  |  |  |
| <b>G</b> digi <b>cert</b>                                                                                                    | OK Cancel             |  |  |  |  |  |

8. Click **OK.** Your SSL Certificate is now installed, and the website is configured to accept secure connections. You may have to restart IIS or the server for it to recognize the new certificate.

| Si | te Bindi     | ngs       |            |                 |      | <u>?×</u>   |
|----|--------------|-----------|------------|-----------------|------|-------------|
|    | Type<br>http | Host Name | Port<br>80 | IP Address<br>* | Bind | <u>A</u> dd |
|    | https        |           | 443        | *               |      | Edit        |
|    | •            |           |            |                 | Þ    | Browse      |
| 5  | digic        | erť       |            |                 |      | Close       |